## INSTRUCTIONS FOR ADULT BRAIN INJURY PROGRAM SERVICE COORDINATORS SECURE WEBSITE

- 1. Go to <u>http://www.health.mo.gov/</u>
- 2. Scroll to bottom of page and in the middle under "Useful Links" choose Site A-Z.
- 3. Choose either Adult Brain Injury Program under "A" or under "H" choose Head Injury Program. Or you can choose "S" then look for Special Health Care Needs and the Adult Brain Injury Program will be under it.
- 4. Once you are on the Adult Brain Injury page, scroll down to the bottom of the

page and click on the three asterisks. You should see a User Name/Password

box asking for User name and Password. Type in **TBI** after User name. Type in

**LINK** after Password. Make sure TBI and LINK are in caps.

5. On the Service Coordinator Secure Website main page, click on the underlined words in color to go directly to that topic.

Traumatic Brain Injury Web Page http://www.health.mo.gov/living/healthcondiseases/tbi/index.php

The traumatic brain injury (TBI) web site is available on the Health website. It contains information about the effects of TBI, as well as the streamlined approach to Program delivery promoted through the Administration for Community Living (ACL) grant. The TBI web page can be accessed through the main Health website under <u>Topics A-Z</u> by clicking on "T" for traumatic brain injury.